# Student's Guide to Blackboard Collaborate

### Joining a Blackboard Collaborate Session

Click on the Blackboard Collaborate Session link:

| Table of Contents $>$ Week 1.5 (For Training Activity) $>$ Blackb | oard Collaborate         |      |  |
|-------------------------------------------------------------------|--------------------------|------|--|
| Blackboard Collaborate •                                          |                          |      |  |
| Sessions Recordings                                               |                          |      |  |
| Filter By: Available Sessions                                     |                          |      |  |
| NAME                                                              | START 🗸                  | END  |  |
| > TESTING 10/1                                                    | Wed, Oct 1 2014 10:15 AM | None |  |
|                                                                   |                          |      |  |
|                                                                   |                          |      |  |
|                                                                   |                          |      |  |

Click the Join button:

| Table of Contents       > Week 1.5 (For Training Activity)       > E            Blackboard Collaborate | lackboard Collaborate                                                                            |                                                                                                 |
|----------------------------------------------------------------------------------------------------|--------------------------------------------------------------------------------------------------|-------------------------------------------------------------------------------------------------|
| Sessions Recordings Filter By: Available Sessions                                                      | TESTING                                                                                          | 10/1 Join >                                                                                     |
| TESTING 10/1                                                                                           | We Participant 571-392-7703<br>Start<br>Wed, Oct 1 2<br>End<br>None<br>Early Entry<br>30 minutes | Dial In<br>3 PIN 891 896 710 412<br>2014 10:15 AM<br>on has been successfully launched in a new |

You will be prompted to download the Collaborate Launcher. The Launcher is 40.8MB so it may take a few minutes to download depending on your connection speed.

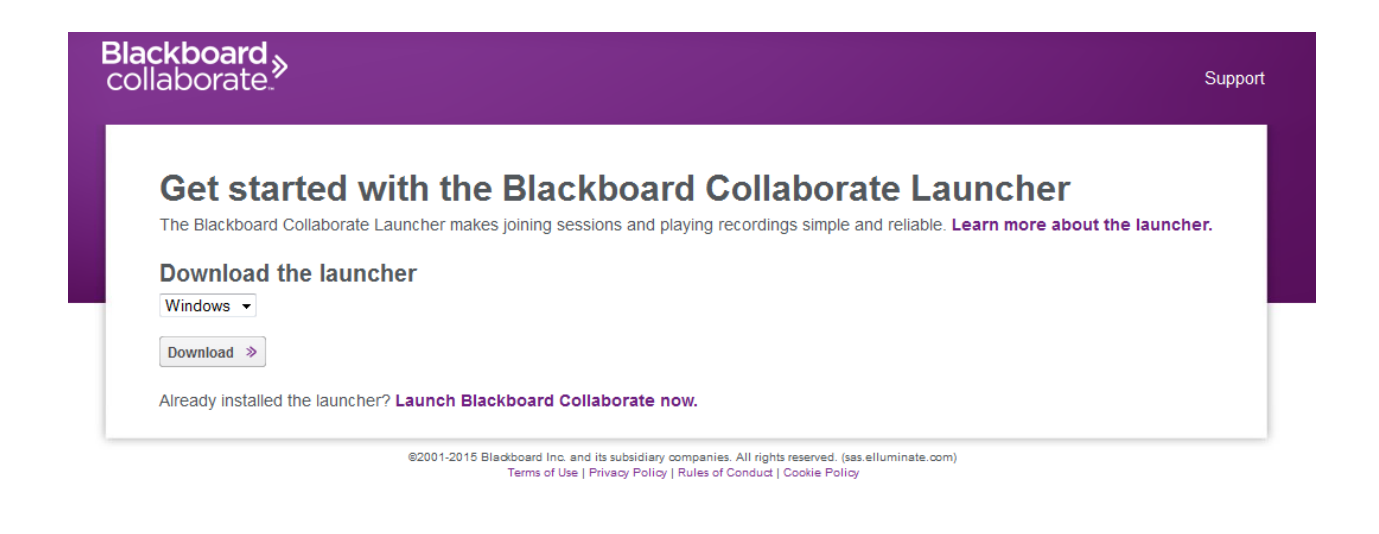

Once the download has completed you will need to run the installer and follow the prompts until the installation has completed and then click the Finish button.

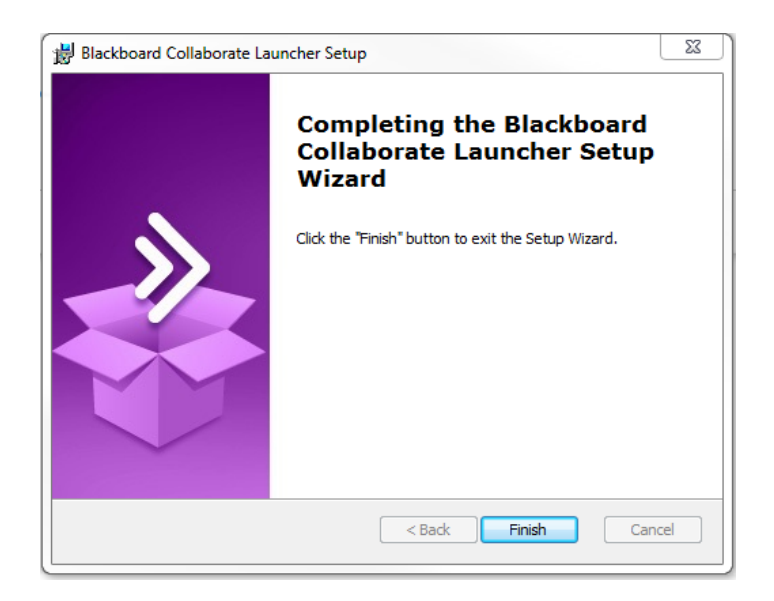

Click the Join button to launch the Blackboard Collaborate Session.

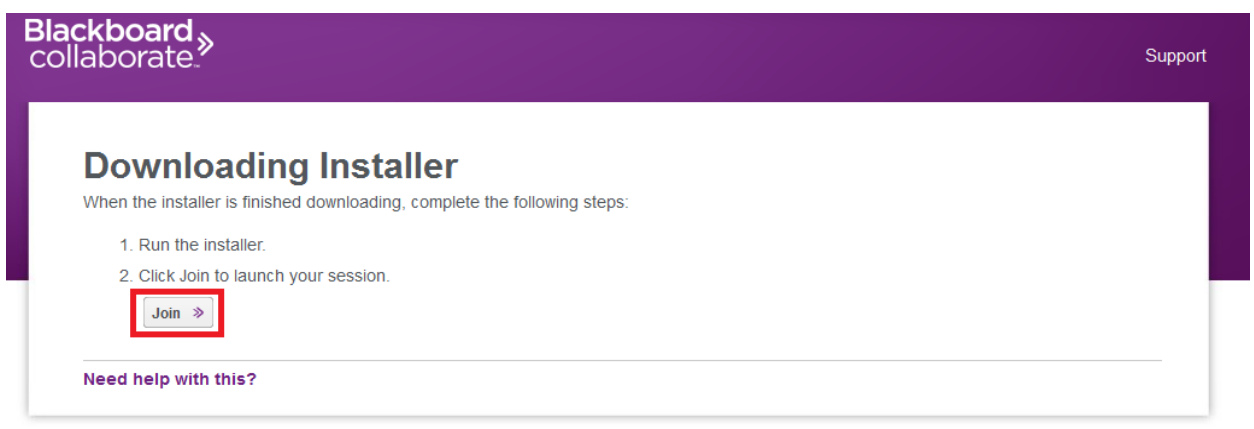

©2001-2015 Blackboard Inc. and its subsidiary companies. All rights reserved. (sas elluminate.com) Terms of Use | Privacy Policy | Rules of Conduct | Cookie Policy

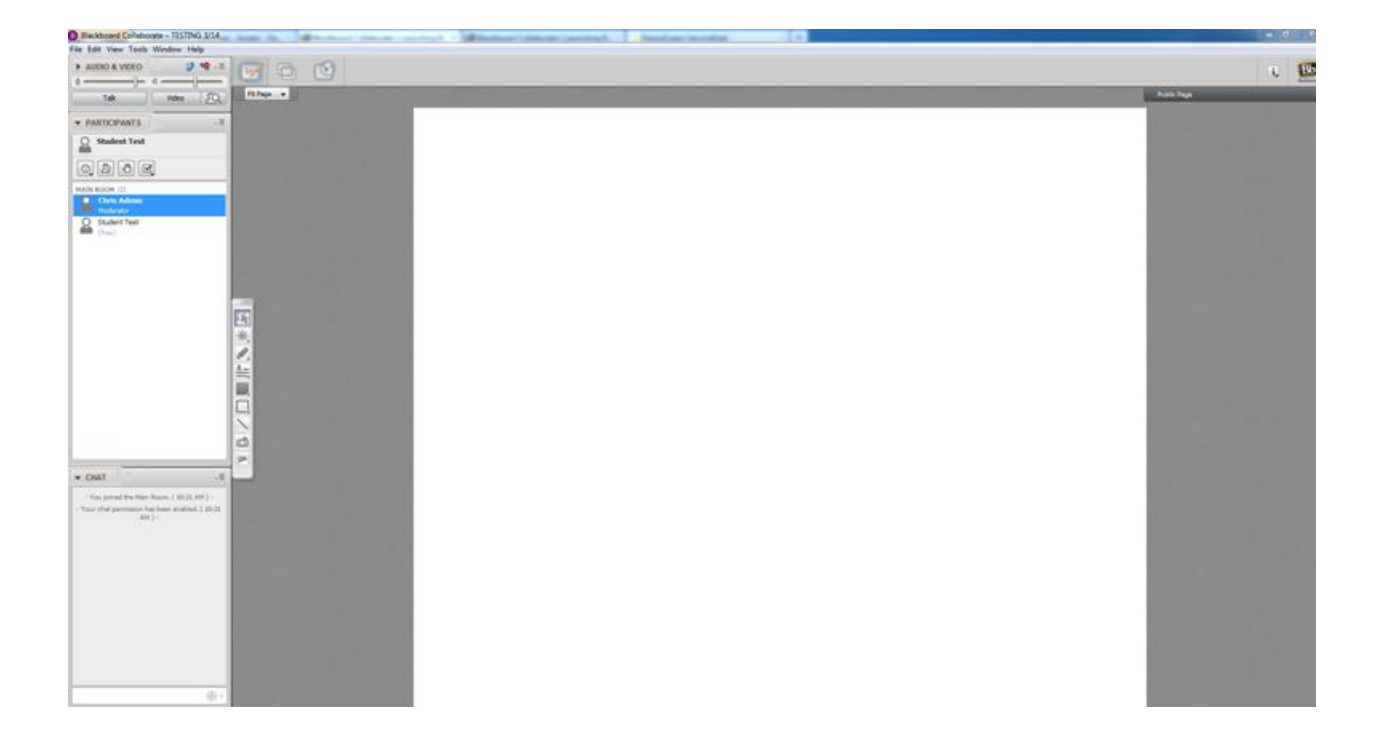

## **Blackboard Collaborate**

**Default Screen Layout/Orientation** – upon joining a Collaborate session, you will see the default screen layout below: (Please note: depending upon how the instructor has configured the Collaborate session, some of the menu options may or may not appear as pictured here.)

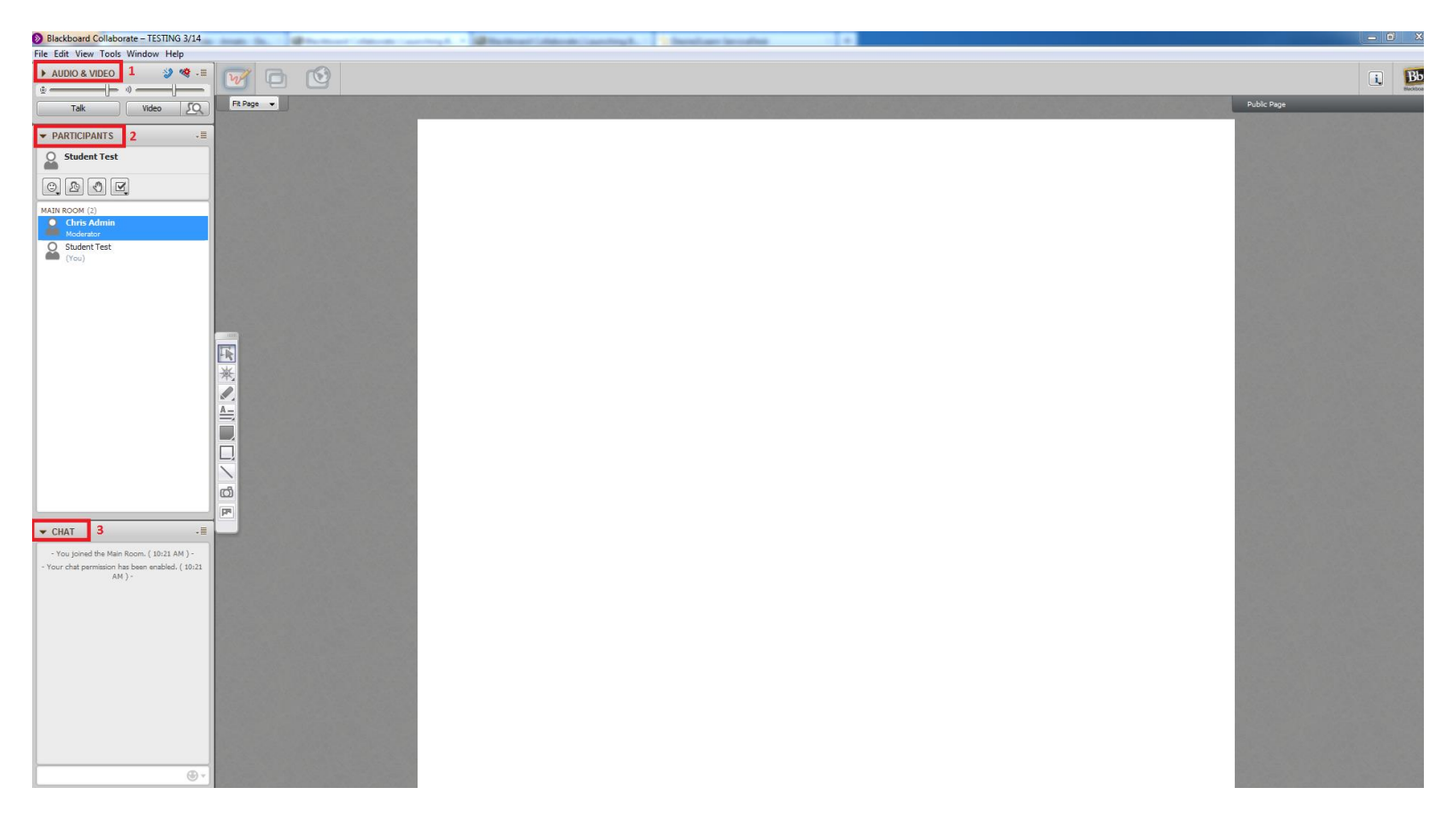

To the left of the screen are 3 customizable windows (pictured above) – the Audio & Video window (1), the Participants window (2) and the Chat window (3). Each of these windows can be expanded or collapsed by the toggle arrow located in the top left of the window title.

| 🕑 AUDIO & VIDEO 🛛 🔌 🧐 📲 |               | Снат                                                      |                          |
|-------------------------|---------------|-----------------------------------------------------------|--------------------------|
| Talk Video              | Student Test  | - You joined the M                                        | ain Room. ( 10:21 AM ) - |
|                         |               | - Your chat permission has been enabled. ( 10:2<br>AM ) - |                          |
|                         | MAIN ROOM (2) |                                                           |                          |

These windows can also be moved to a new location on the screen by clicking an empty spot in the gray area at the top of the window and dragging the window to a desired location. The windows can also be resized to display more or less information depending on your preference.

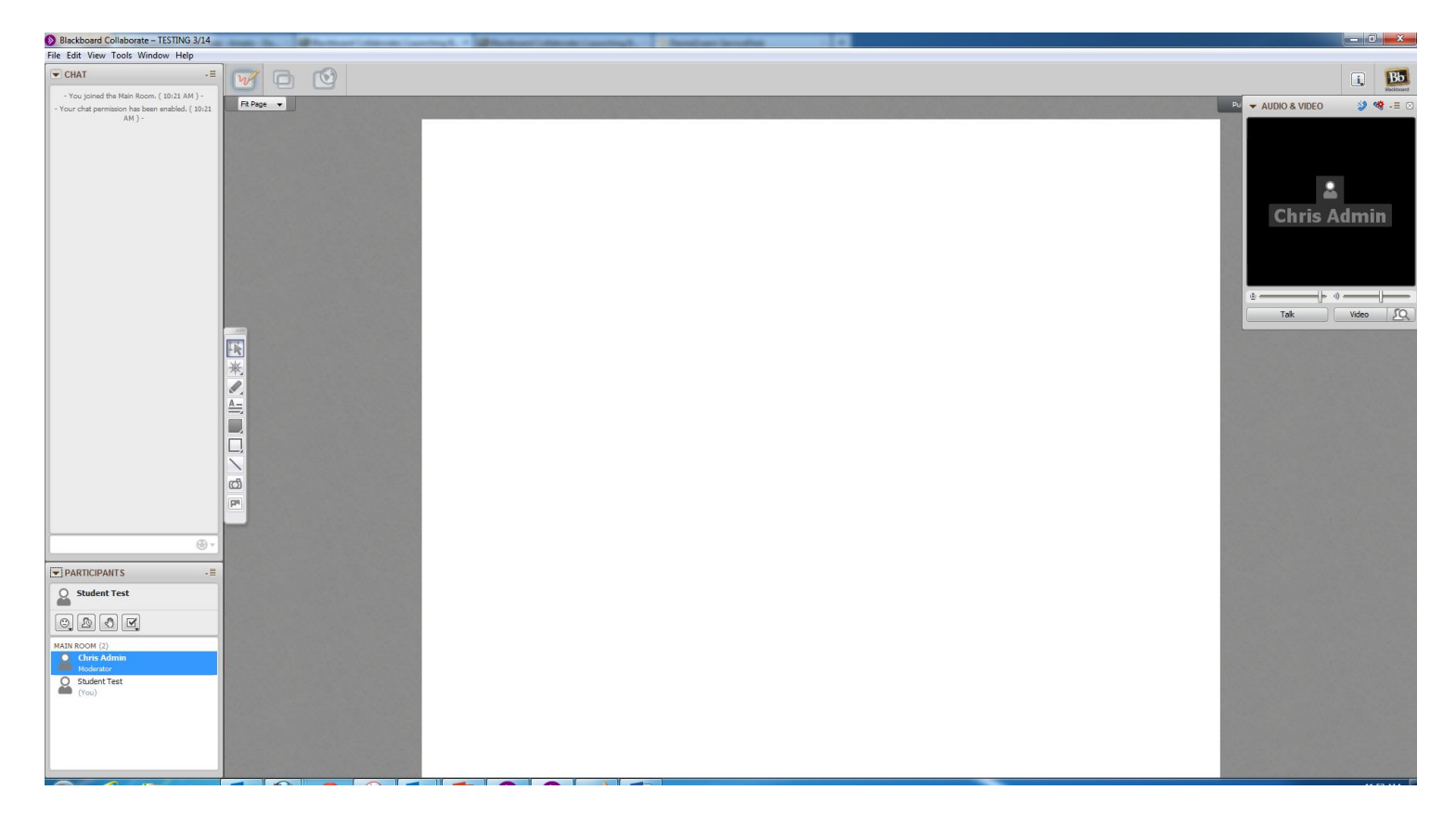

#### Audio & Video

This window controls the options for your audio and video connection and interaction.

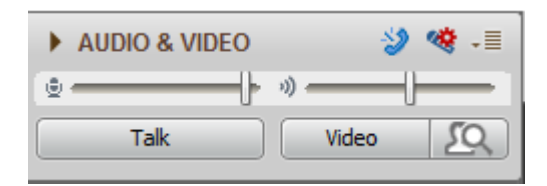

(Audio & Video window collapsed view)

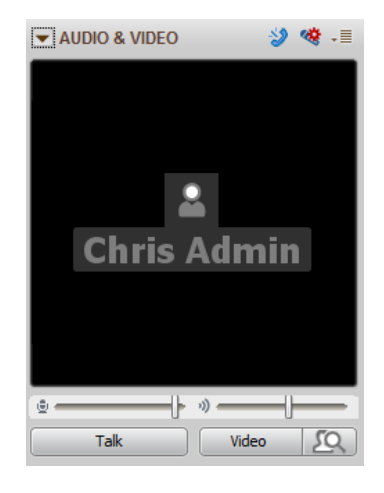

(Audio & Video window expanded view with video preview)

You can access the menu options for any window by clicking the menu icon in the top right corner of the window.

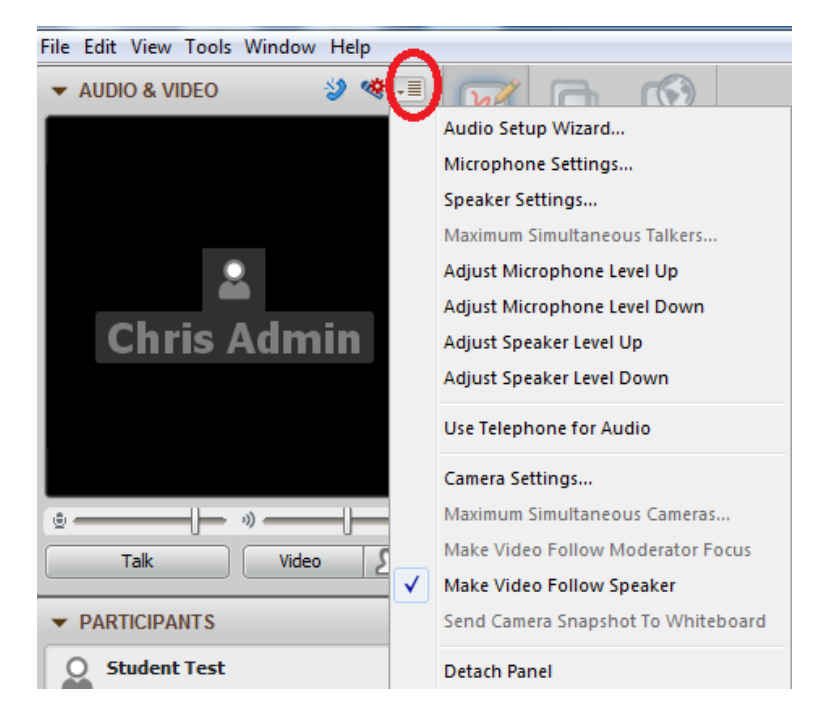

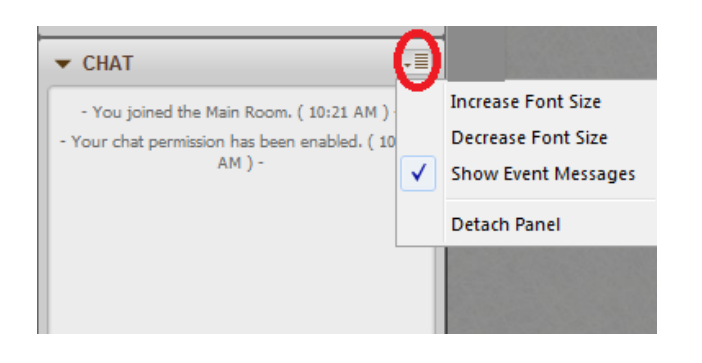

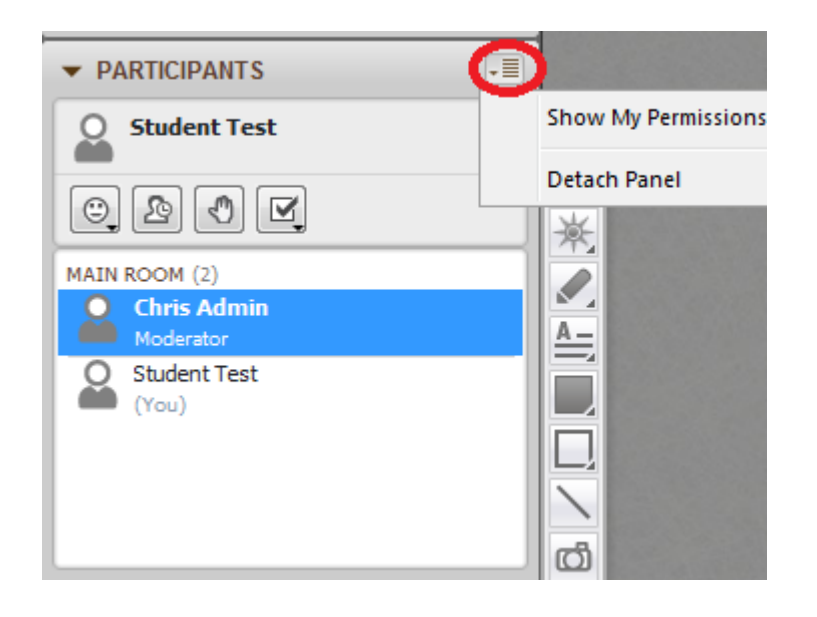

To enable/disable your computer's microphone simply click on the Talk button. To enable/disable your webcam click on the Video button. These two buttons can be toggled on/off as needed during the Collaborate session.

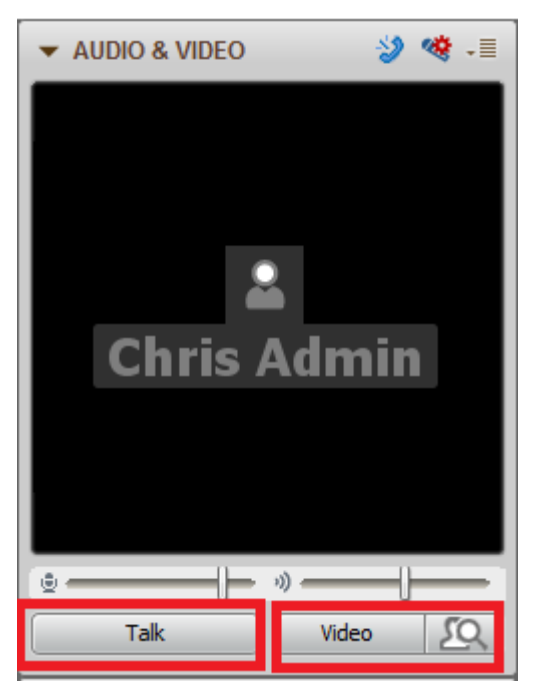

#### Participants

The Participants window provides a listing of all participants in the Collaborate room as well as offering several methods for interaction and feedback with the instructor.

The first icon allows participants to show emotion by a variety of available emoticons.

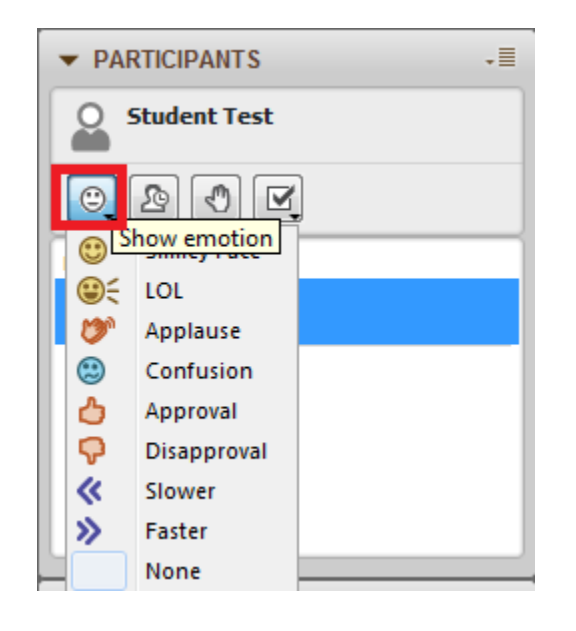

The second icon is used to notify the instructor a participant has temporarily stepped away from the session.

| ▼ PARTICIPANTS -■                   |
|-------------------------------------|
| Student Test                        |
|                                     |
| MAIN ROO Step away from the session |
| Chris Admin<br>Moderator            |
| Student Test<br>(You)               |

The third icon is used to virtually raise the hand of a participant which notifies the instructor that a participant has a question, a comment, or would like to use the microphone.

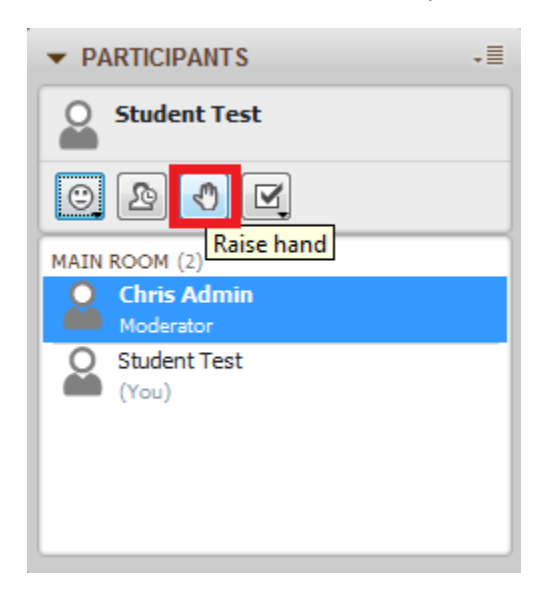

The fourth icon is used to answer polling questions and the response options may vary based on the question type

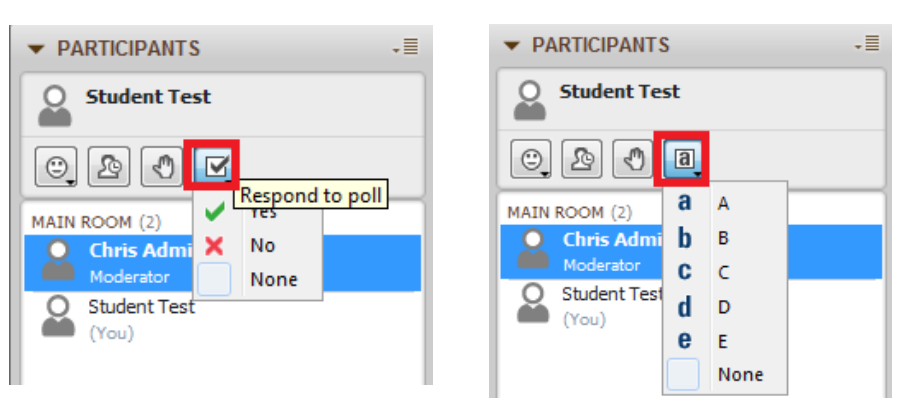

#### Chat

A participant may interact via the chat window by typing a message in the space at the bottom of the window and a running history of all chat will appear in the chat area above.

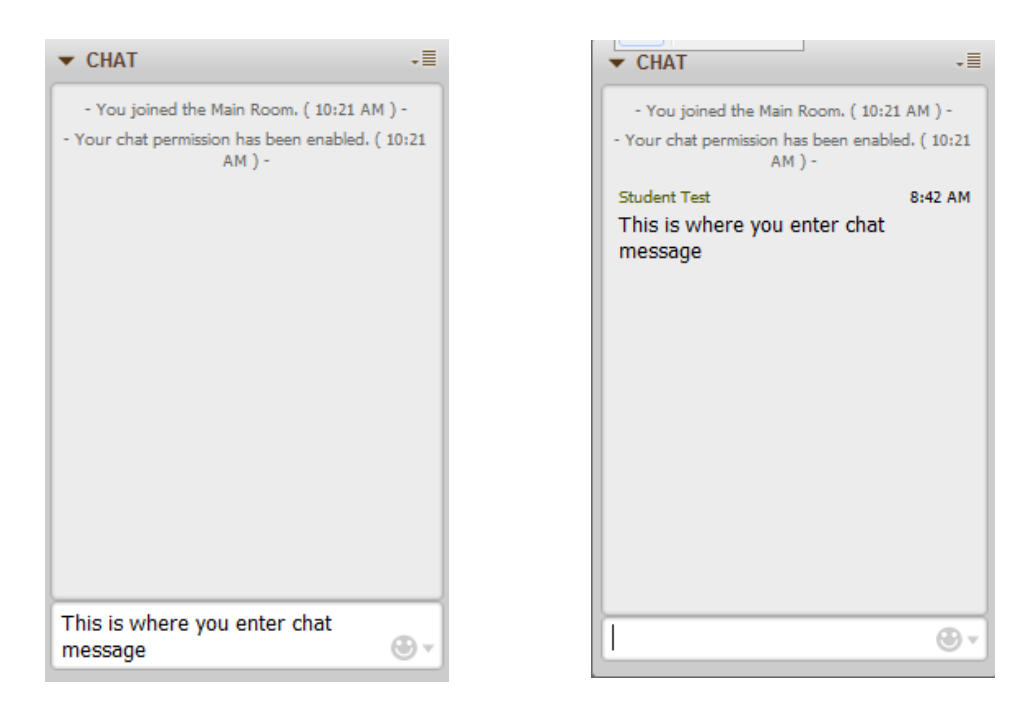

#### Whiteboard Floating Toolbar

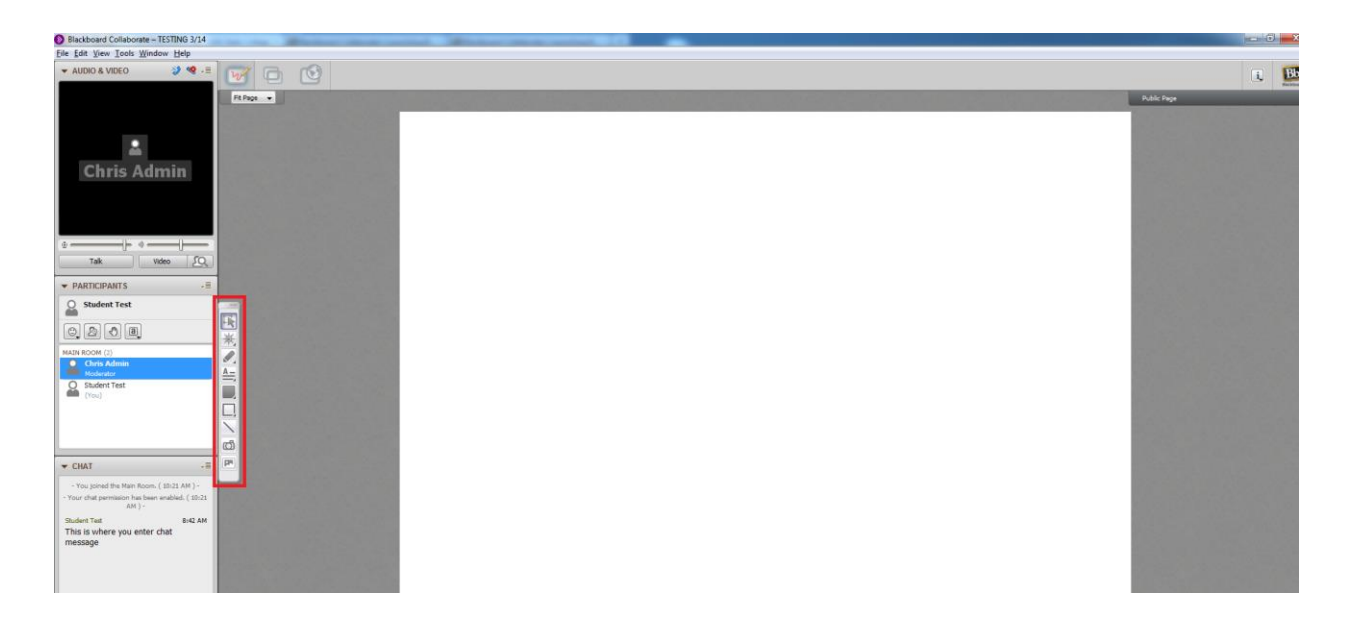

The whiteboard floating toolbar has several options for interacting with the whiteboard workspace. Several toolbar options have expanded options that can be accessed by clicking the arrow in the bottom right corner of the menu icon.

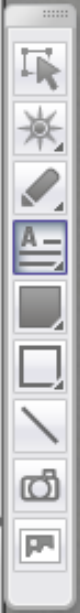

### Select Objects

Point to Items of Interest on the Page

Draw a Pen Stroke on the Page

Enter Text on the Page

Draw a Filled Rectangle on the Page

- Draw a Rectangle on the Page
- Draw a Straight Line on the Page
- Place a Screen Capture on the Page
- Place Clip Art on the Page

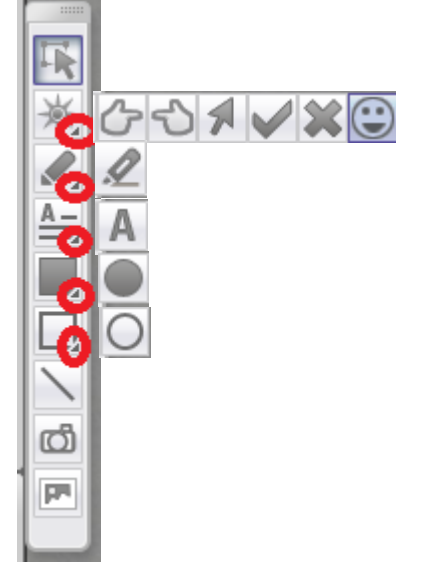